# คู่มือ (สอบโดยใช้โทรศัพท์) การทดสอบความรู้ความสามารถด้านภาษาอังกฤษสำหรับนักศึกษา ชั้นปีที่ 1

กำหนดการทดสอบ

| วันที่                         | เวลา             | คณะ                          | หมายเหตุ                     |
|--------------------------------|------------------|------------------------------|------------------------------|
| วันเสาร์ที่ 18 กรกฎาคม 2563    | 09.00 - 23.00 น. | คณะมนุษยศาสตร์และสังคมศาสตร์ | ต้องเข้าสอบก่อน              |
|                                |                  |                              | เวลา 21.30 น.                |
| วันอาทิตย์ที่ 19 กรกฎาคม 2563  | 09.00 - 23.00 น. | คณะวิทยาการจัดการ            | ต้องเข้าสอบก่อน              |
|                                |                  |                              | เวลา 21.30 น.                |
| วันจันทร์ – อังคารที่ 20 – 21  | 09.00 - 23.00 น. | คณะครุศาสตร์                 | ต้องเข้าสอบก่อน              |
| กรกฎาคม 2563                   |                  |                              | เวลา 21.30 น.                |
|                                |                  |                              | ของวันที่ 21                 |
|                                |                  |                              | กรกฎาคม 2563                 |
| วันพุธที่ 22 กรกฎาคม 2563      | 09.00 - 23.00 น. | คณะวิทยาศาสตร์และเทคโนโลยี   | ต้องเข้าสอบก่อน              |
|                                |                  |                              | เวลา 21.30 น.                |
| วันพฤหัสบดีที่ 23 กรกฎาคม 2563 | 09.00 - 23.00 น. | คณะเทคโนโลยีอุตสาหกรรม       | ต้องเข้าส <sup>อ</sup> บก่อน |
|                                |                  |                              | เวลา 21.30 น.                |

## เกี่ยวกับข้อสอบ

- การสอบเป็นการสอบออนไลน์ ต้องใช้อุปกรณ์เช่น คอมพิวเตอร์ หรือ โทรศัพท์มือถือที่สามารถเชื่อมต่อ อินเทอร์เน็ตได้ในการสอบ
- นักศึกษา ต้องใช้ชื่อและรหัสที่ใช้เชื่อมต่อกับอินเทอร์เน็ตของมหาวิทยาลัย ในการเข้าระบบทำข้อสอบ (หากไม่มีต้องติดต่อขอรับที่ ศูนย์คอมพิวเตอร์ ก่อนวันสอบ)
- 3. นักศึกษาสามารถทำข้อสอบได้ทุกสถานที่ในเวลาที่กำหนด
- 4. ข้อสอบมีทั้งหมด 201 ข้อ ระบบจะสุ่มให้นักศึกษาทำข้อสอบ 60 ข้อ ใช้เวลาทำข้อสอบ 90 นาที
- 5. ต้องส่งข้อสอบภายในเวลาที่กำหนด (ข้อสอบจะแสดงเวลาด้วยการนับถอยหลัง)
- 6. นักศึกษา 1 คน สามารถเข้าสอบได้เพียง 1 ครั้งเท่านั้น

## การเข้าทำข้อสอบ

1. เข้าสู่เว็บไซต์ ศูนย์ภาษา มหาวิทยาลัยราชภัฏเลย <u>http://lc.lru.ac.th/th/</u> หรือ

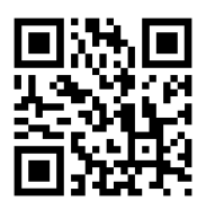

## 2. เลือก EPOT LRU 2020

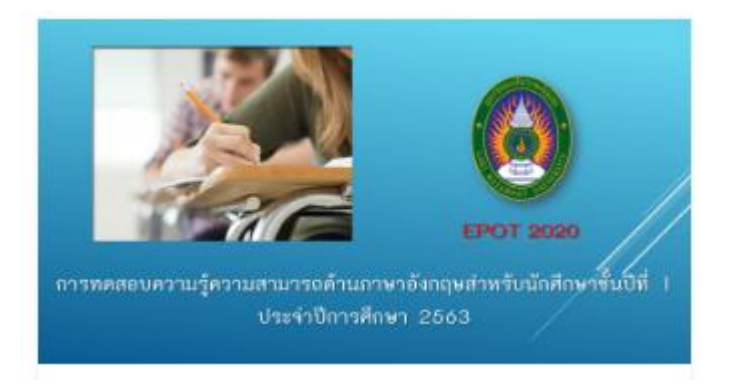

#### 3. เลือก ลิงค์ข้อสอบคณะที่ตนสังกัด

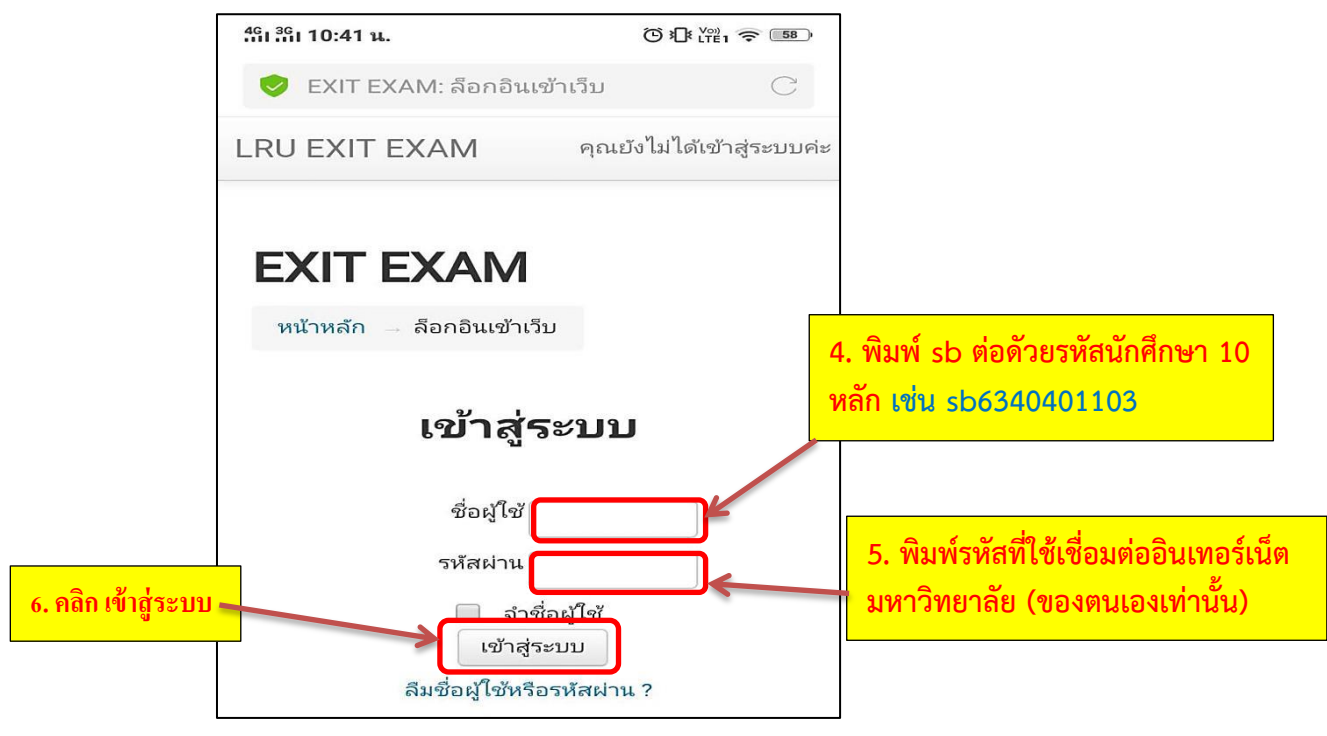

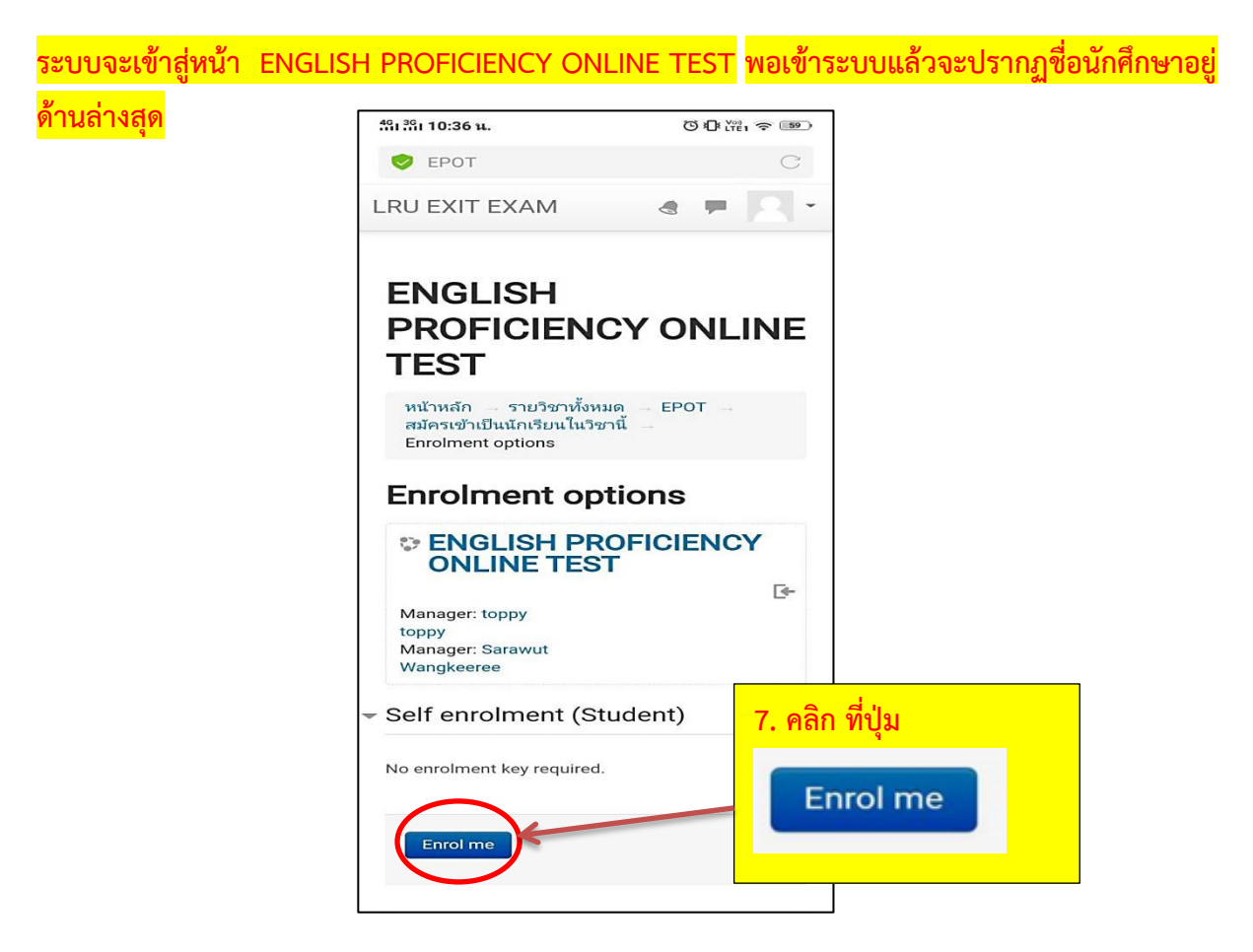

#### ปรากฎหน้าชุดข้อสอบภาษาอังกฤษ

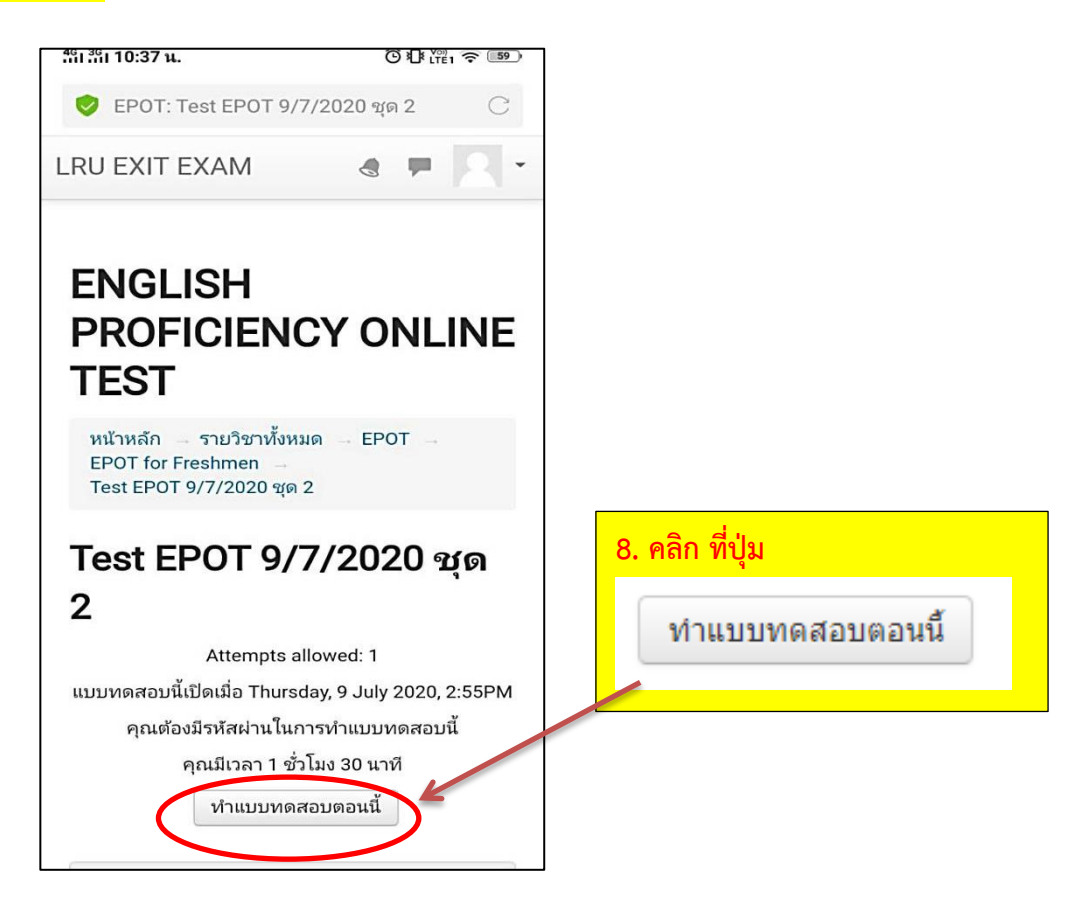

### เมื่อคลิกที่ปุ่มทำแบบทดสอบแล้วระบบจะให้ใส่รหัสผ่านโดยใส่รหัสตามที่ให้ไว้ของแต่ละคณะ

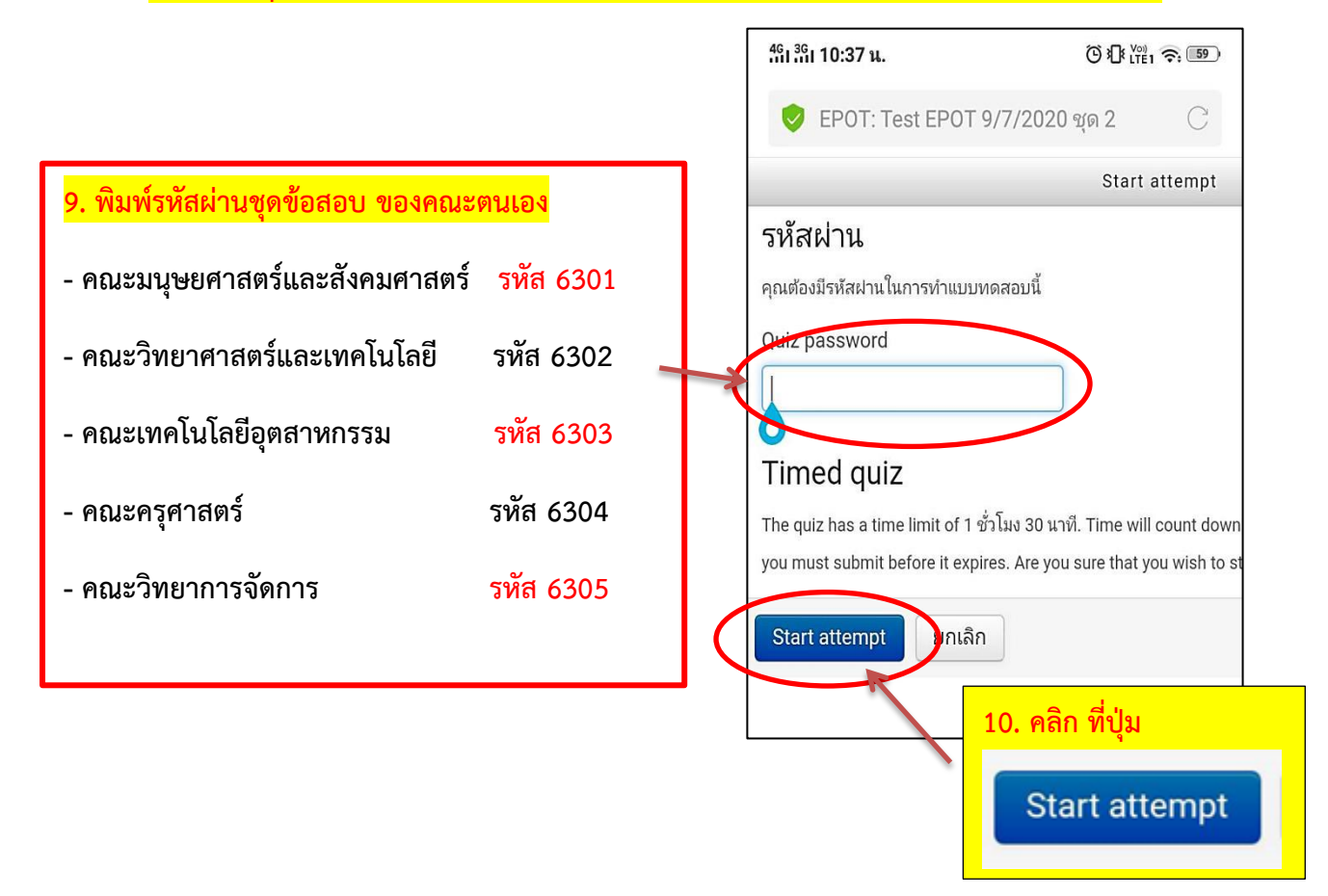

เมื่อคลิกปุ่ม Start attempt จะปรากฏหน้าข้อสอบสามารถทำข้อสอบได้ทันทีโดยจะมีเวลาบอกอยู่ด้าน ล่างสุดโดยใช้เวลา 1.30 ชม.

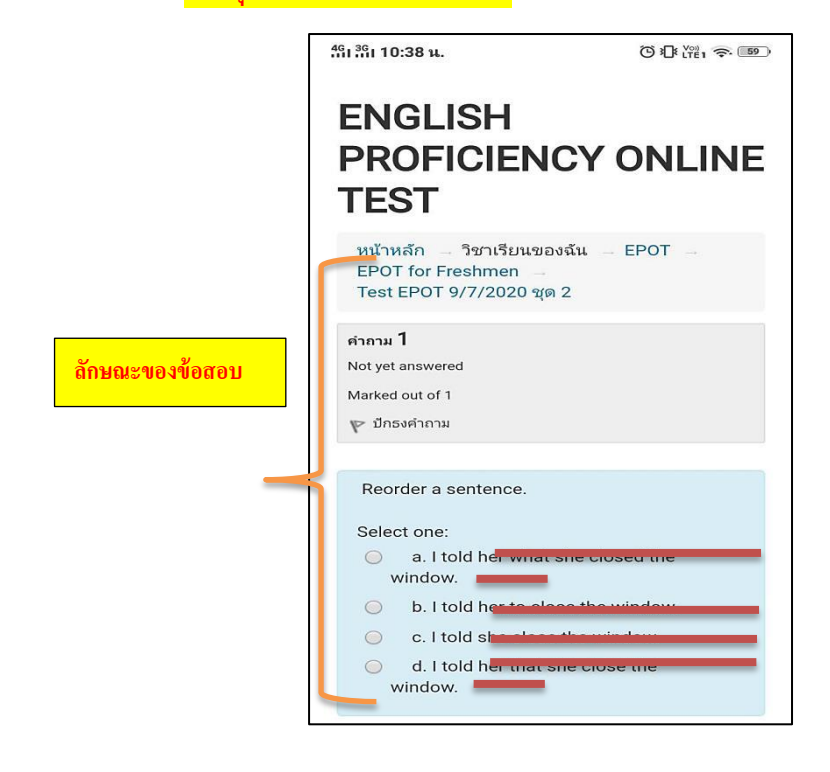

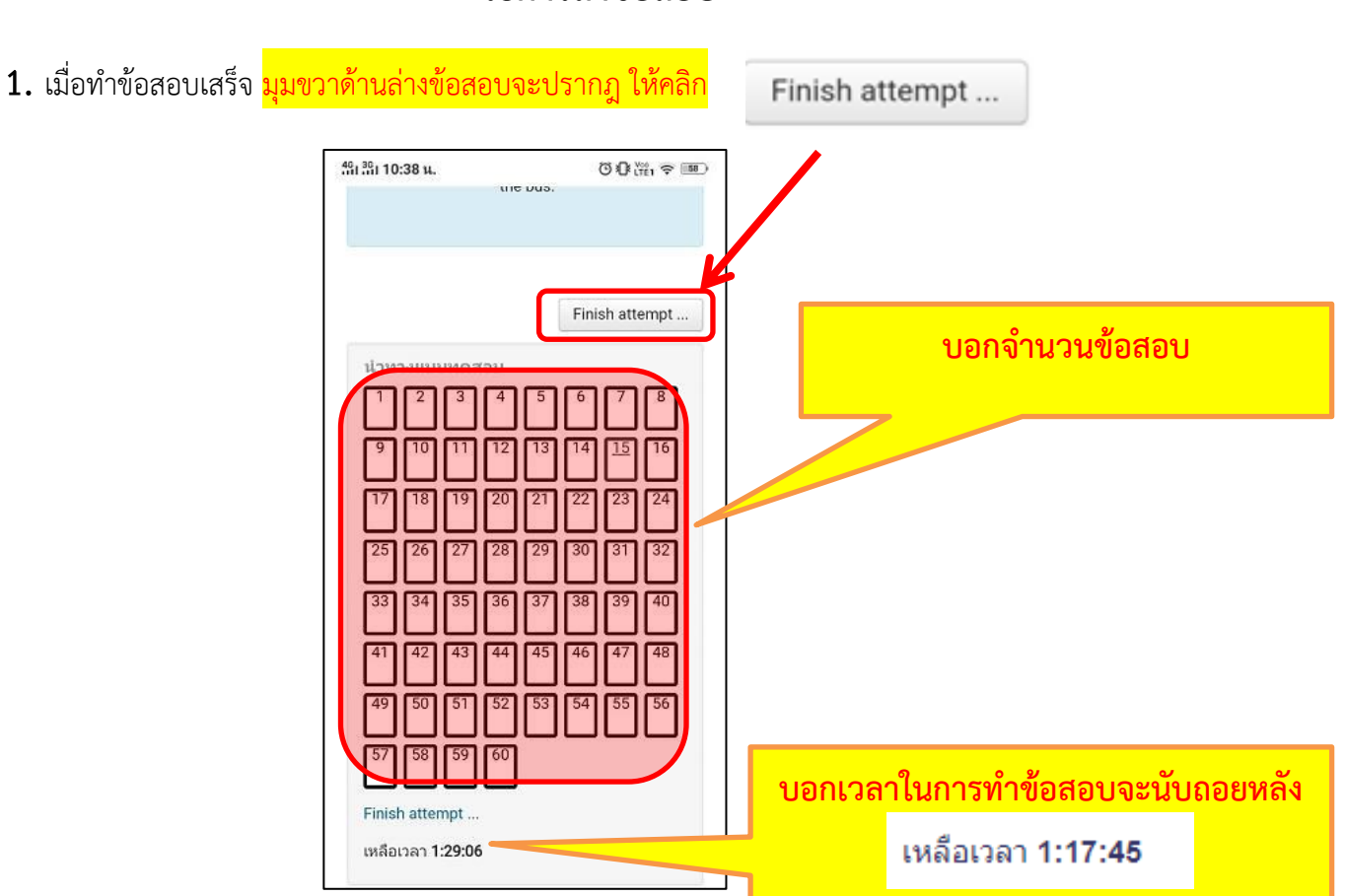

 2. เมื่อคลิกที่ Finish attempt ... แล้วระบบจะขึ้น คำถาม และ สถานะ ถ้าสถานะขึ้นคำว่า "บันทึกคำตอบแล้ว" แสดงว่าข้อสอบข้อนั้นได้ถูกส่งแล้ว ถ้าสถานะขึ้น "Not yet answered" แสดงว่าข้อสอบข้อนั้นยังไม่ได้ถูกส่ง เพราะฉะนั้นนักศึกษาที่ทำการสอบควรตรวจสอบให้ดีก่อนส่งคำตอบว่าได้ทำครบทุกข้อแล้วหรือยัง

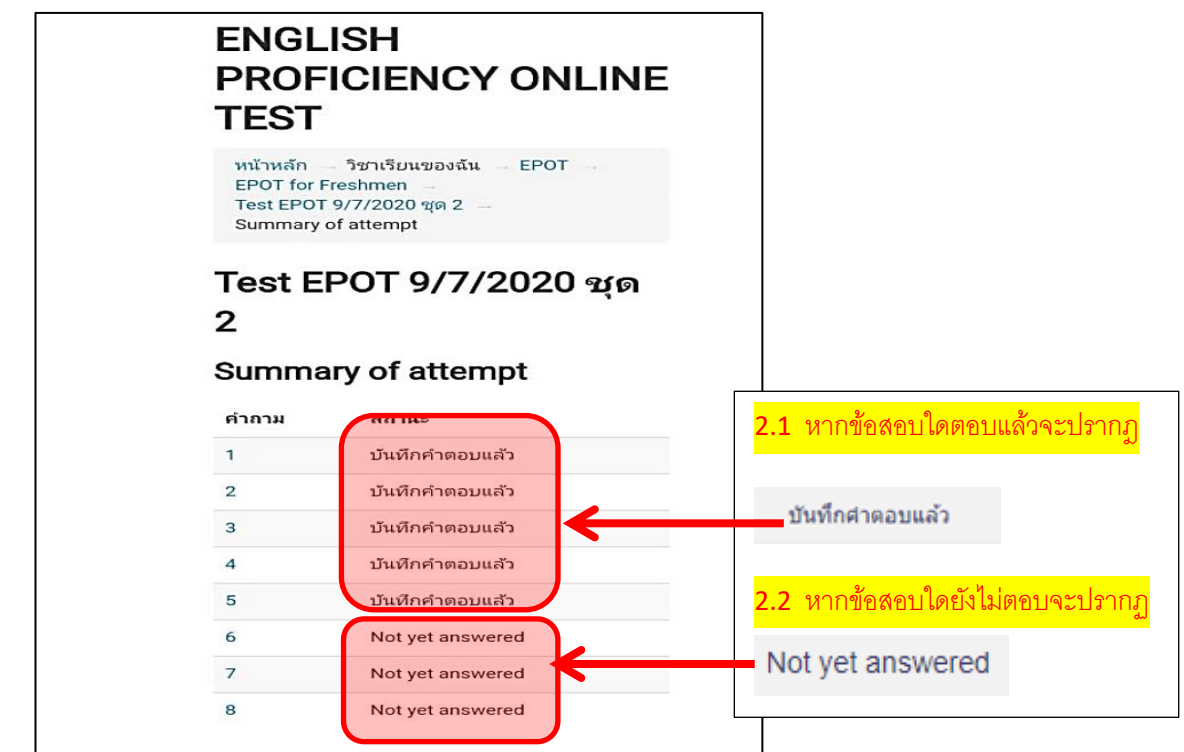

## วิธีการส่งข้อสอบ

 กรณีข้อสอบที่ยังไม่ตอบ หรือต้องการกลับไปแก้ไข ให้คลิกที่ข้อสอบนั้น เพื่อย้อนกลับไปทำข้อสอบให้ สมบูรณ์

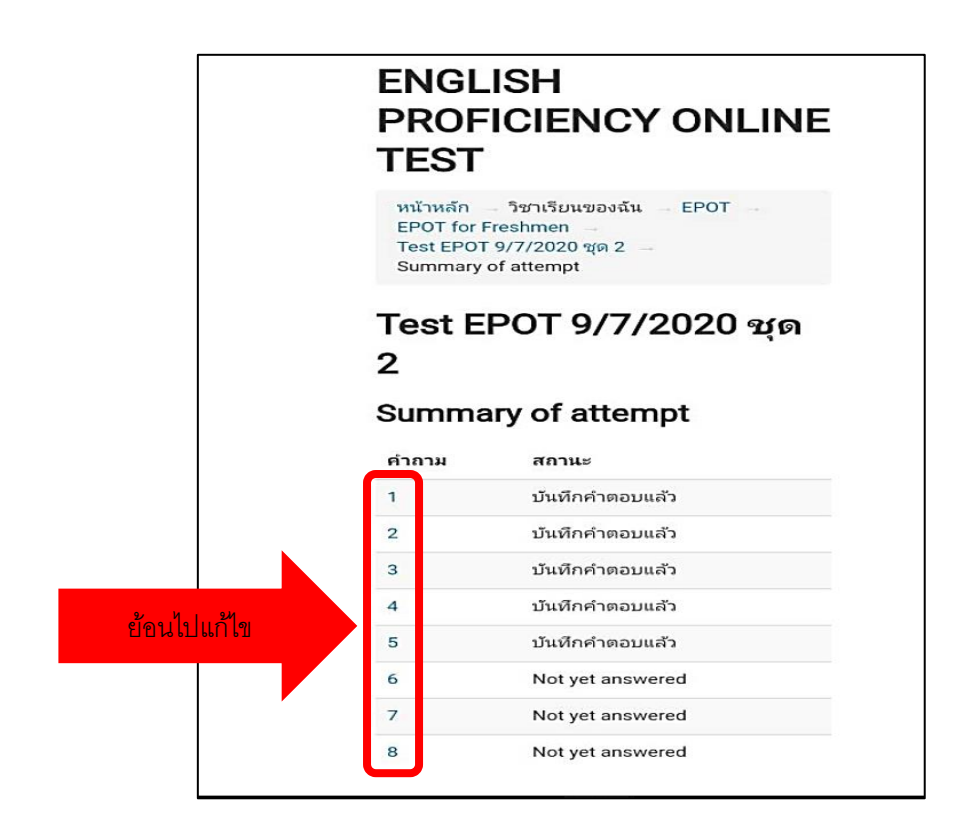

<u>เมื่อแก้ไขเสร็จแล้วให้ทำเช่นเดียวกับข้อ 1</u>

4. เมื่อทำการตรวจสอบดีแล้วจากนั้นคลิกที่ "ส่งคำตอบแล้วสิ้นสุดการทำแบบทดสอบ"

|          |       | 2    | 020, 1   | 2:07F         | PM.   |       |    |   |
|----------|-------|------|----------|---------------|-------|-------|----|---|
|          | ส่งคำ | ตอบแ | ล้วสิ้นส | <b>(</b> ดการ | ทำแบบ | มทดสอ | ນ  | J |
| ปาห      | างแมะ | แหละ | สอบ      |               |       |       |    |   |
| 1        | 2     | 3    | 4        | 5             | 6     | 7     | 8  |   |
| 9        | 10    | 11   | 12       | 13            | 14    | 15    | 16 |   |
| <br>[17] | 18    | 19   | 20       | 21            | 22    | 23    | 24 |   |
| 25       | 26    | 27   | 28       | 29            | 30    | 31    | 32 |   |
| 33       | 34    | 35   | 36       | 37            | 38    | 39    | 40 |   |
| 41       | 42    | 43   | 44       | 45            | 46    | 47    | 48 |   |
| 49       | 50    | 51   | 52       | 53            | 54    | 55    | 56 |   |
| 57       | 58    | 59   | 60       |               |       |       |    |   |

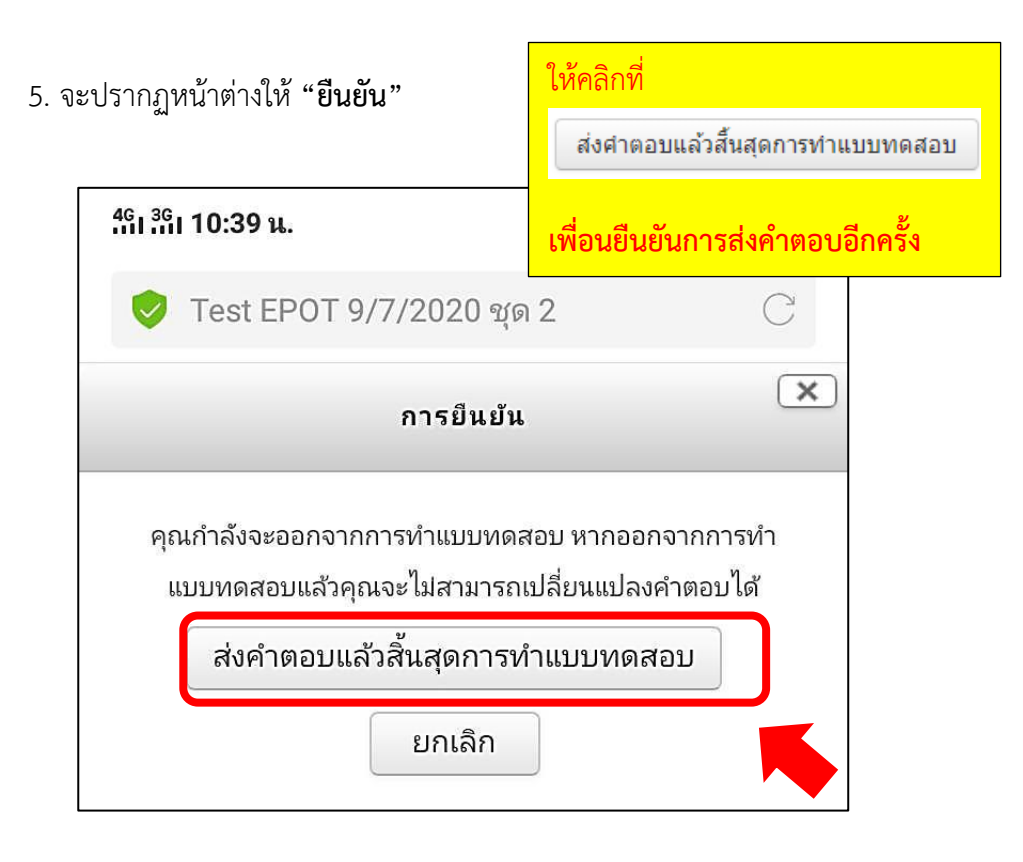

## 6. เมื่อคลิกยืนยันการส่งคำตอบแล้วระบบจะแสดงคะแนนให้ทราบทันที

| 45 36 10 10                                                                                                    | 8 . C. V/A                                                                           |                |
|----------------------------------------------------------------------------------------------------|--------------------------------------------------------------------------------------|----------------|
| รีที่เสีย 10:40 น.                                                                                                    | 00 (iii) <del>(</del> , 180)                                                         |                |
| EPOT: Test EPOT 9/7/2                                                                                                    | 2020 ນຸດ 2 📿                                                                         |                |
| LRU EXIT EXAM                                                                                                    | a = Q·                                                                               |                |
| ENGLISH<br>PROFICIENC<br>TEST<br>หน้าหลัก - วิชาเรียนของสม                                                                | Y ONLINE                                                                             |                |
| Test EPOT 9/7/2020 ชุด 2                                                                                                  |                                                                                      |                |
| Test EPOT 9/7,<br>2<br>Attempts allo<br>แบบทดสอบนี้เปิดเมื่อ Thursday<br>คุณต้องมีรหัสผ่านในการ<br>คุณต้องมีรหัสผ่านในการ | <b>/2020 ชุด</b><br>wed: 1<br>y, 9 July 2020, 2:55PM<br>เท่าแบบทดสอบนี้<br>ม 30 นาที |                |
| Summary of your                                                                                                    | r previous                                                                           |                |
| attempts                                                                                                    |                                                                                      |                |
| <b>State</b><br>เสร็จสิ้น<br>Submitted Friday, 10 July                                                                    | คะแนนที่<br>ได้ / 60 Review<br>0                                                     | ทราบคะแนนทันที |
| 2020, 10:39AM<br>คะแนนที่ได้คื<br>หมดสิทธิ์ทำแบบท<br>กลีบสู่ราย<br>NAVIGATION<br>หน้าหลัก                                 | ia 0/60<br>เดสอบแล้ว<br>วิชา                                                         |                |